アブソリュートファイル指定でダウンロードする場合 DEF Ver6.80Aより

2008年03月10日 エーワン Rev1.00

# Hew (Ver4.04) + KPIT (v0801) を使用した場合の

# 新ワークスペースおよびプロジェクトを登録する方法

# (H8**S**/2612 BOOT版)

KPIT版の統合環境「Hew Ver4.04」で H-debugger 用に新ワークスペース/プロジ エクトを登録する手順方法を説明します。

説明を明確にするために、名前等を仮に決めて例に沿って説明を進めます。

| ワークスペース名    | KPIT2612_ABS  |         |                        |
|-------------|---------------|---------|------------------------|
| プロジェクト名     | Project       |         |                        |
| 登録モジュール名    | h8s2612. c    | С       | メインモジュール(アプリ用)         |
|             | KpitDebugH8.h | ヘッダファイル | ソフトパーツ用定義ファイル          |
|             |               |         | (ソフトパーツを使用しない場合は不要です。) |
| KPIT 添付ファイル | start.asm     | ASM     | スタートアップモジュール           |
|             | hwinit.c      | С       | ハード初期化用モジュール           |
|             | vects.c       | С       | リセット/割込みベクターテーブル       |
|             | inthandler.c  | С       | 割込みハンドラー用              |
|             | sbrk.c        | С       | ヒープメモリー用               |
|             | iodefine.h    | ヘッダファイル | I/0 定義ビットフィールド記述用      |
|             | inthandler.h  | ヘッダファイル | 割込みハンドラー用              |
| CPUタイプ      | H8S/2612F     |         |                        |

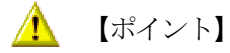

「H8S BOOT版」の場合、Hewデフォルト設定から変更に必要な箇所は、

- 1) コンパイラの「Object」項目を変更する。
- 2) モニタ (ファーム) エリアの確保の為、セクションアドレスを変更をする。

の2点になります。

#### 1.新ワークスペースの登録方法 "HEW"起動させます。

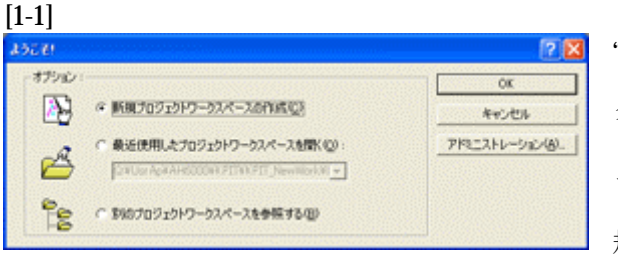

"新規プロジェクトワークスペース"をチェッ クしてのOKをクリックする。 もしくは、キャンセル後に、[ファイル]-[新 規ワークスペース]をクリックします。

| 加ブロジェクトワークスペース                                               |                                                                                                    | 2 🗙 | ワークスへ。                                     |
|--------------------------------------------------------------|----------------------------------------------------------------------------------------------------|-----|--------------------------------------------|
| 709291⊧<br>©C++ Application<br>©C++ Application<br>€ Library | ワークスペース名(他):     [XPT2652     プロジョント名(型):     [Project     ディレクドリ(型):     [2PH5440971785/172852     CPU感的(型):     [HES,HE/200     ウールチェイン(型):     [XPTT GAULIE (ELF] |     | アジュ<br>デルク<br>CPU種<br>ツールチェイ<br>アジュ<br>このり |
| 20/0                                                         | ¥                                                                                                    |     | て下さ                                        |

名 KPIT2612\_ABS 名 Project C:¥Hew4¥KPIT¥KPIT2612 H8S, H8/300 KPIT GNUH8[ELF] Application

を設定確認後OKをクリックし

•

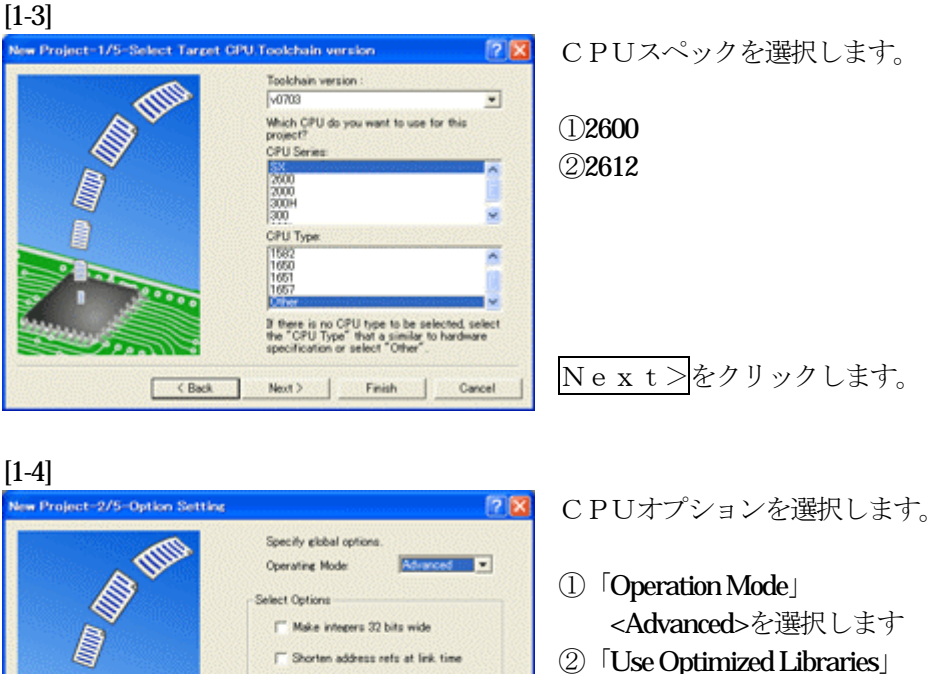

Perform extra build-time checks or project code and advise how to intercore a

Use Optimized Library (liboptc.a and liboptm.a)

< Back Next > Finish Cancel

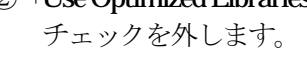

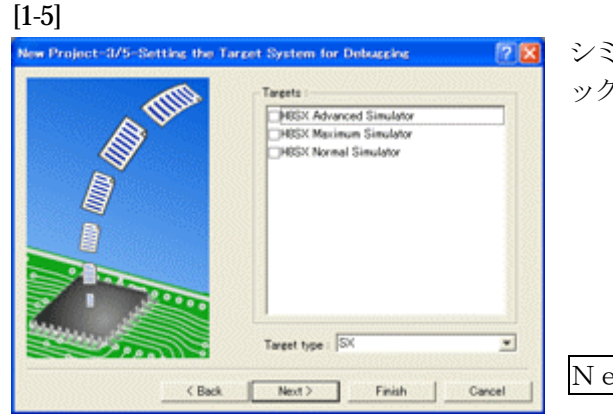

シミュレータの設定ですが使用しませんのでチェック無しの状態で、

Next>をクリックします。

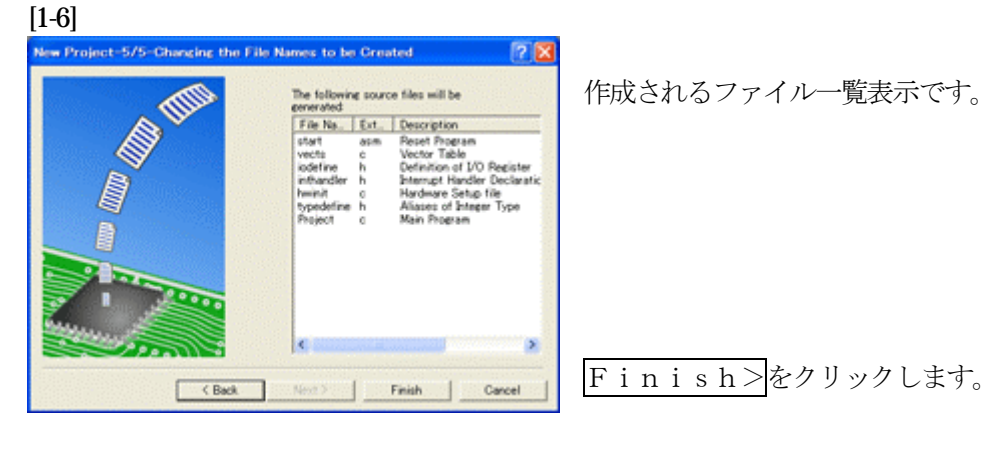

# [1-7]

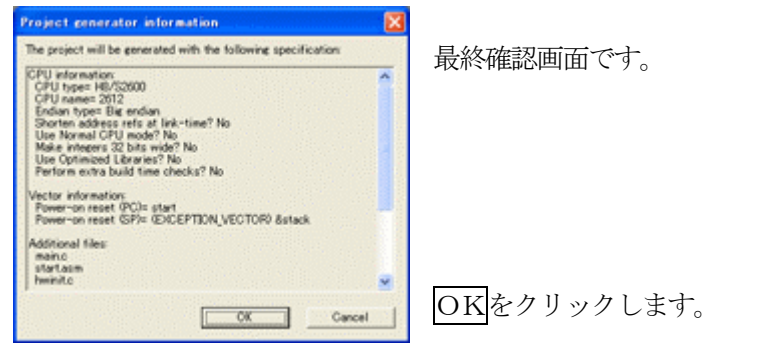

ここまでの操作が新規プロジェクトの登録方法です。

# 2. プロジェクトから不要モジュール (ソースファイル)を削除します。

目的: KPITにより準備されたモジュールを使用しない場合に削除しておきます。

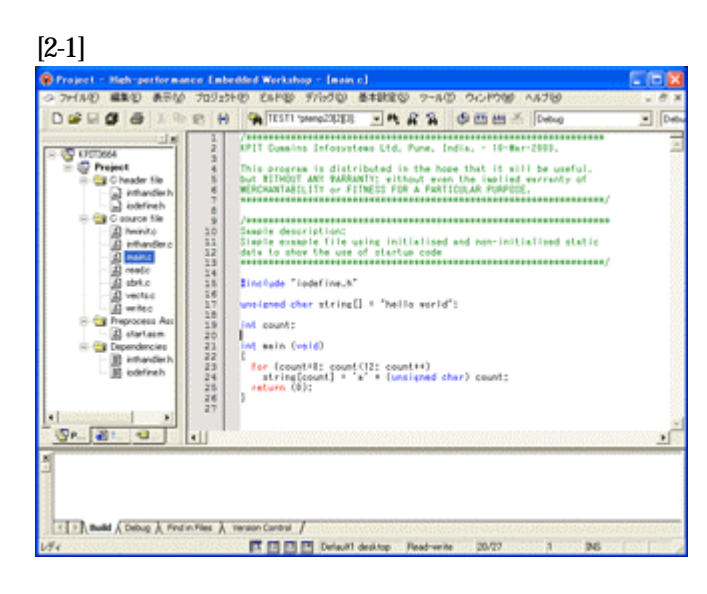

今回の使用例では下記1ファイルを削 除します。

①Project.c

# [2-2]

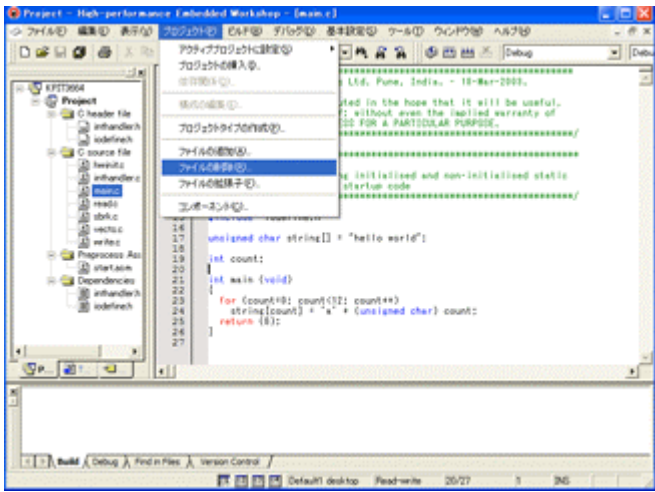

[プロジェクト] ー [ファイルの削除] をクリックします。

### [2-3]

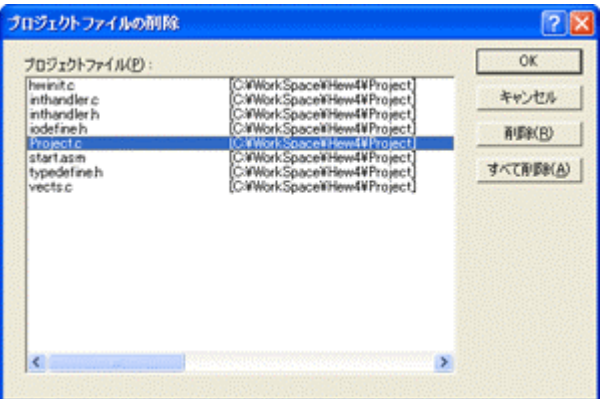

# ① project.c

の1ファイルを選択する。

削除をクリックします。

| [2-4]                                                                                     |                                                                                                    | 2 🗙                                                                      | 1            |
|-------------------------------------------------------------------------------------------|----------------------------------------------------------------------------------------------------|--------------------------------------------------------------------------|--------------|
| プログェクトファイル使):<br>Invinite<br>infhundler:c<br>infhundler:b<br>idotic<br>startaan<br>vectsc | OWHere 4KPTWKPT3654Project<br>OWHere 4KPTWKPT3654Project<br>OWHere 4KPTWKPT3654Project<br>OWHERE 4KPTWKPT3654Project<br>OWHERE 4KPTWKPT3654Project<br>OWHERE 4KPTWKPT3654Project<br>OWHERE 4KPTWKPT3654Project | 0K<br>#+>/Us<br>R3005<br># <cbrb#(a)< td=""><td>確認画面です。</td></cbrb#(a)<> | 確認画面です。      |
| c                                                                                         |                                                                                                    |                                                                          | OK をクリックします。 |

# 3. プロジェクトに希望モジュール (ソースファイル)を登録します。

準備: 作成済みの2ファイルを"Q: ¥Hew4¥KPIT¥KPIT2612\_ABS¥Project"にコピーします。

 h8s2612.c
 HPよりダウンロードします。(GNU/gcc)

 KpitDebugH8.h
 KPIT2612\_ABS\_v0801.LZH

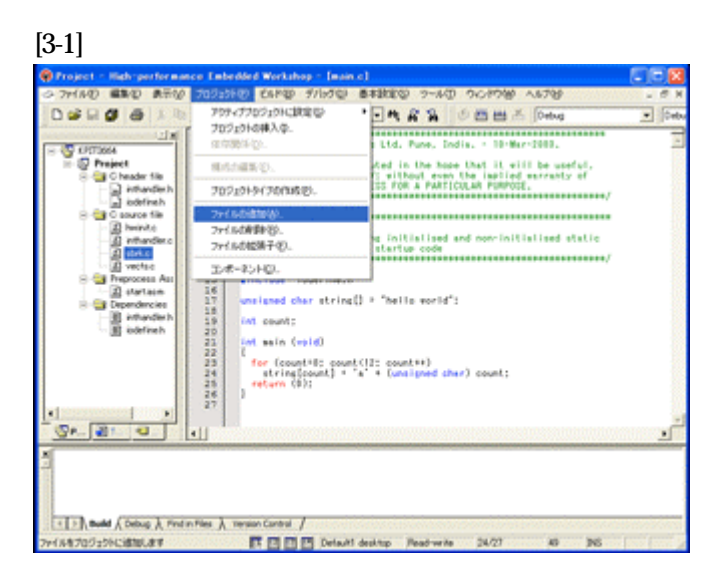

[プロジェクト]-[ファイルの追加]をクリックします。

[3-2]

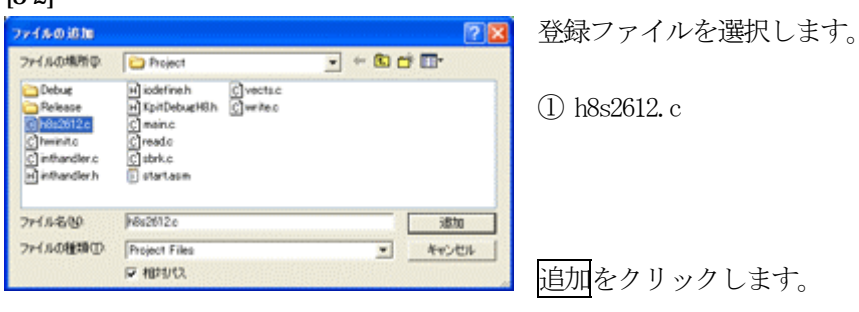

この操作によりプロジェクトにモジュールを登録します。

### 4. コンパイラーオプションの確認と設定をします。

目的: H-debugger でシンボリックデバッグを可能にする為、コンパイラーオプションの確認 と設定をします。

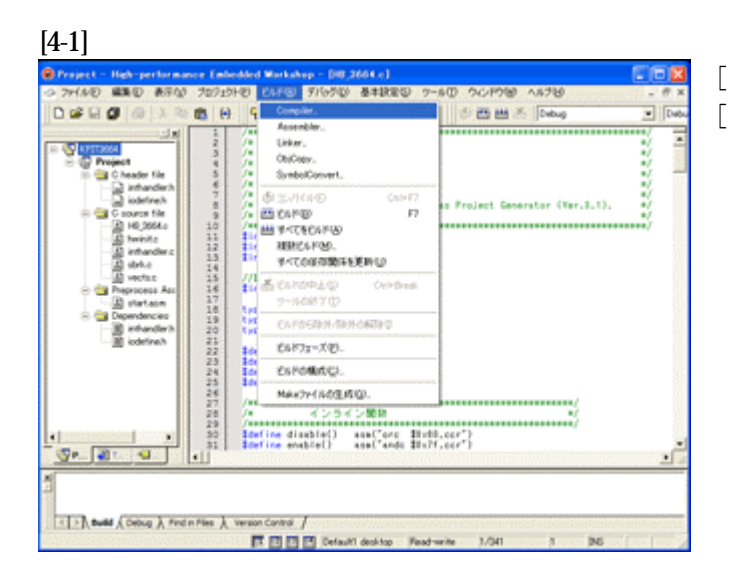

[ビルド]-[Compiler]をクリックします。

[4-2]

| C/C++ Source File                            | Source Object List   Warnings   Other   CPU                                                                                                    |             |
|----------------------------------------------|----------------------------------------------------------------------------------------------------|-------------|
|                                              | Optimigation level                                                                                                    |             |
|                                              | None                                                                                                    | *           |
|                                              | Debug jevel                                                                                                    |             |
|                                              | Level 2 Standard                                                                                                    | +           |
|                                              | Debug format                                                                                                    |             |
|                                              | DwARF                                                                                                    |             |
|                                              | Object girectory:                                                                                                    |             |
|                                              | Q.WHem4WK.PITWK.PIT3664WProjectWDebug  Model                                                                                                    | y           |
|                                              | Common options:<br>"31TCINSTALLY#K000-effitExeccifil000-effit2-GNUH8.v06<br>Winclude: = ODEIL00 - or 31000F3DDRW8/FILELEAF1or -<br>getwert-2 = mh - mi | 00 <u>~</u> |
|                                              | jedwart-2 -e2 -mh -mn                                                                                                    |             |
| and a brief of the state of the state of the |                                                                                                    |             |

[Object] タグ ①Optimization:None(Default) ②Debug level: Level2:Standard(Default) ③Debug format:DWRAFに指定する。 ④Object directory:(Default)状態

OKをクリックします。

#### 5. リンカーオプションの確認と設定をします。

目的: H-debugger でシンボリックデバッグを可能にする為、リンカーオプションの確認と 設定をします。

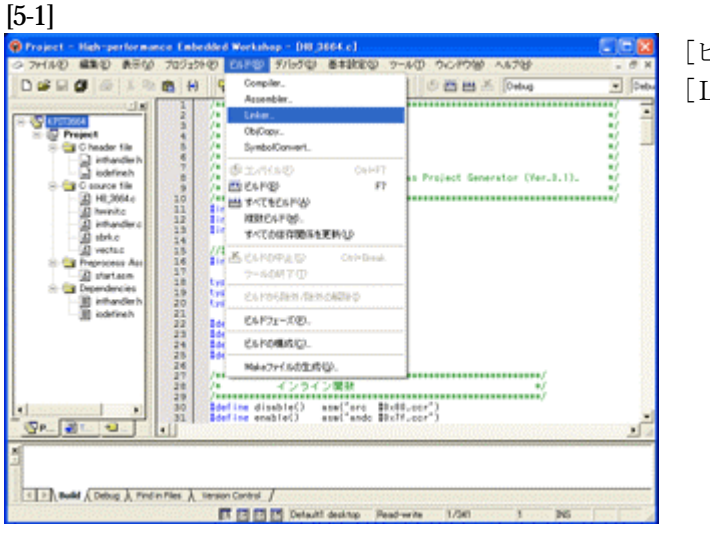

[ビルド]-[Linker]をクリックします。

[5-2]

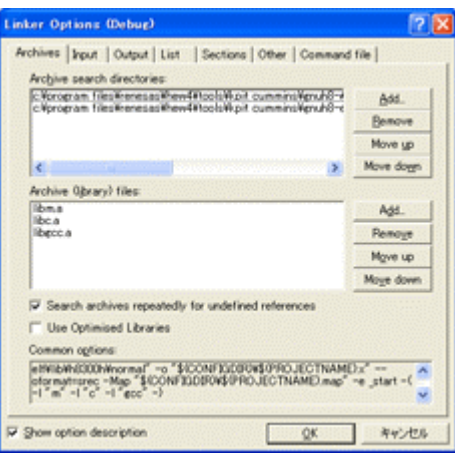

[Archives] タグ デフォルト状態です。(変更の必要なし)

[HowTo]

「Archive search directories」の情報が何らかの原因により変わってしまった場合、「Use Optimised Libraries」の チェック覧を付けて外しますとデフォルト状態に戻りま す。

[5-3]

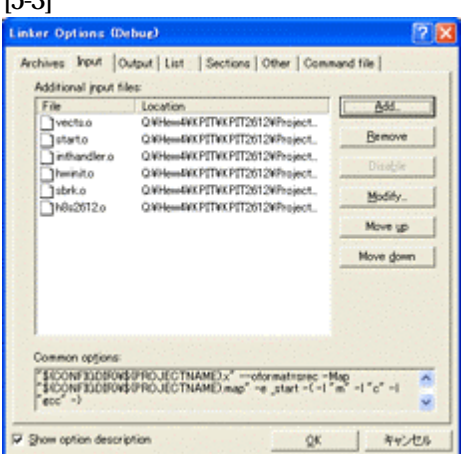

### [Input] タグ

基本的には何も設定しなくて良いですが、各モジュー ルのリンク順番を指定したい場合に全モジュールをここ で指定します。

- ① vects.o
- 2 start.o
- ③ inthandler.o
- ④ hwinit.o
- (5) sbrk.o
- 6 h8s2612.o

[5-4]

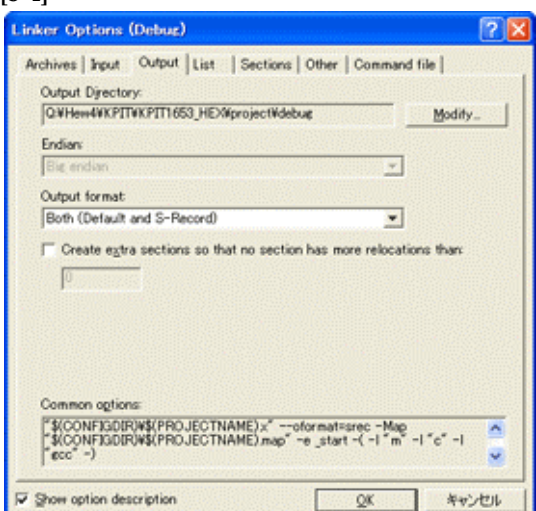

[Output] タグ

①Output Directory : (Default)②Endian: Big endian(Default)③Output format:Both(Default and S-Record)すべて、デフォルトです。

[5-5]

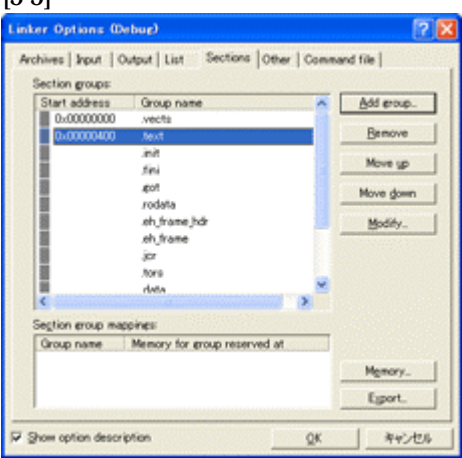

[Sections] タグ
 .text セクションの開始アドレスを変更します。
 (モニターエリアを空ける為)

①.text セクションを選択します。
 ②【Modify】PB をクリックします。

[5-6]

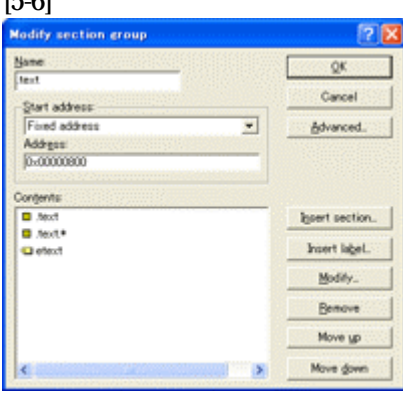

③Address: を「0x800」に変更します。
 ④OK をクリックします。

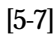

| Section groups:    |                                        |   |   | 1977       |
|--------------------|----------------------------------------|---|---|------------|
| Start address      | Group name                             |   |   | Add group. |
|                    | rodata                                 |   |   | Bemove     |
|                    | .eh.frame.jkdr<br>.eh.frame            |   | 1 | Move up    |
|                    | jor<br>have                            |   |   | Move gown  |
| 0x00FFE000         | data                                   |   |   | Modify_    |
| 0x00FFEFC0         | .goojexo<br>bas<br>.stack              |   |   |            |
| <                  |                                        | 2 |   |            |
| Segtion group maps | pings<br>Memory for entern reserved at |   | - |            |
| Group name         | memory for group reserves as           |   |   |            |
|                    |                                        |   |   | Memory.    |
| Group name         | Memory for group reserved at           |   |   | Memory.    |

[Sections] タグ .data セクションのアドレスを変更します。

①.data セクションを選択します。 ② 【Modify】 PB をクリックします。

#### [5-8]

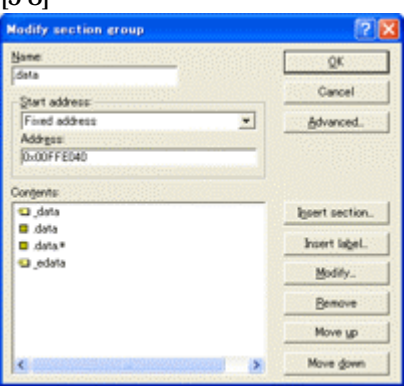

③Start address: 【Fixed address】に選択します。 ④Address:.data セクションの先頭アドレスを指定します。 [0xFFE000]

<DEF バージョン 6.50A より>

ソースブレークを使用する場合は、内臓 RAM2の 先頭から 64 バイト[0x40]使用しますが、モニタワーク方 式をスタック方式にする必要があります。

⑤OK をクリックします。

#### [5--9]

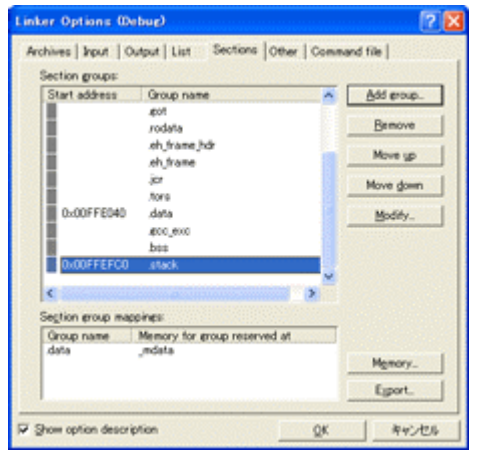

[Sections] タグ .stack セクションのアドレスを指定します。 ここでの指定値は、スタックポインタへの初期設定値に なります。

①.stack セクションを選択します。 ②【Modify】PBをクリックします。

[5-10]

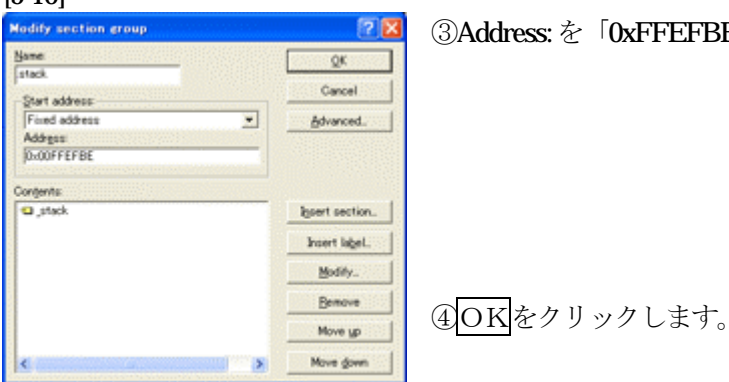

③Address: を「0xFFEFBE」に変更します。

# 6.割り込みハンドラへ登録します。

目的: 今回説明に使用したモジュール「**h8s2612.c**」は、**Timer0**(ベクター32)の割り込み を使用していますので、割り込みハンドラへの登録をします。

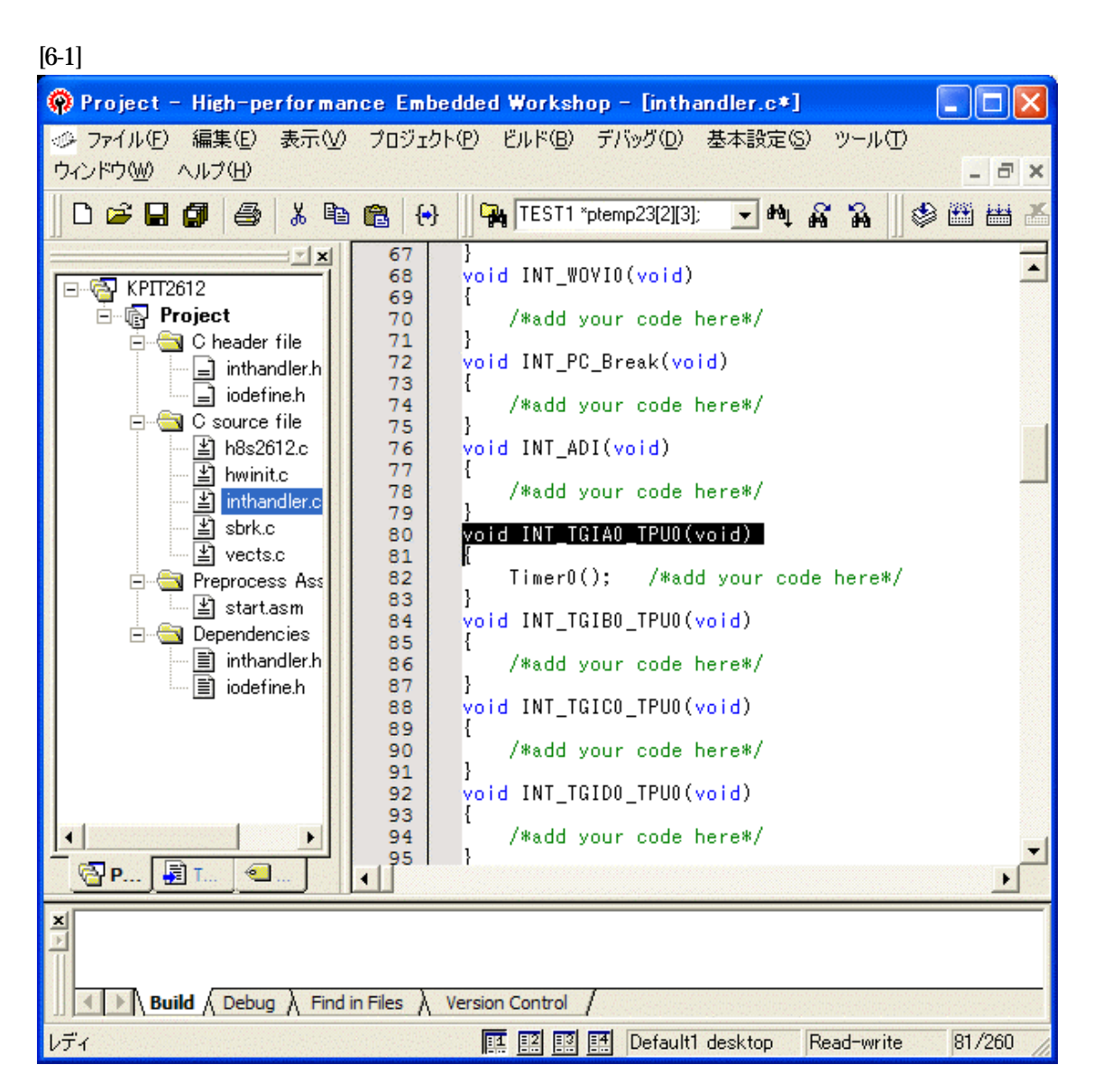

① inthandler.c を選択します。

②void INT\_TGIA0\_TPU0(void) { Timer0(); }の関数を記述します。

# 7. ビルドを実行します。

目的: コンパイル/アセンブリ/リンクロケートを実行させる為、 ビルドを実行します。

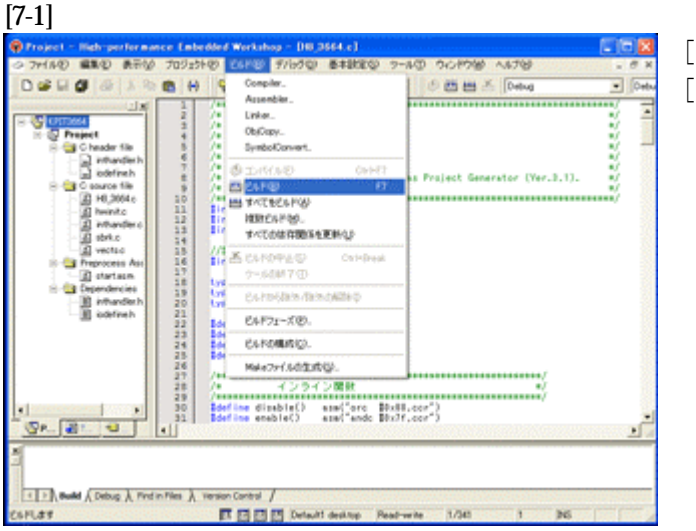

[ビルド]-

[ビルド]をクリックします。

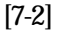

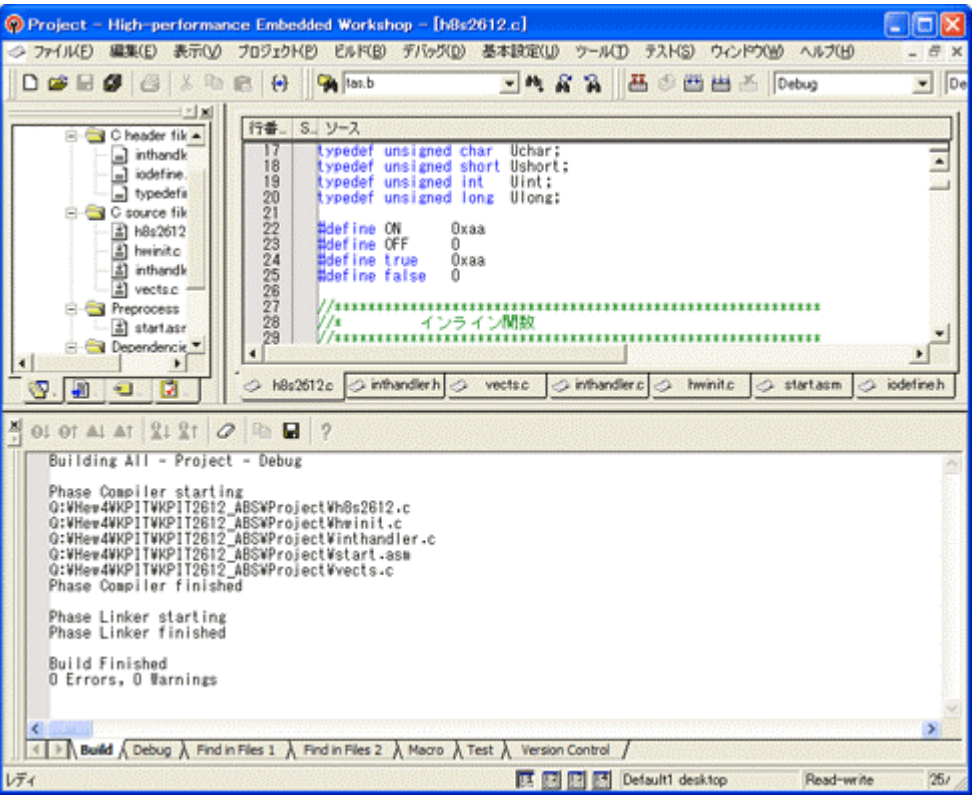

↑のように「0 Errors, 0 Warnings」になれば成功です。

# 8.DEFでの確認

1) アブソリュートファイル指定でのダウンロードを指定する。

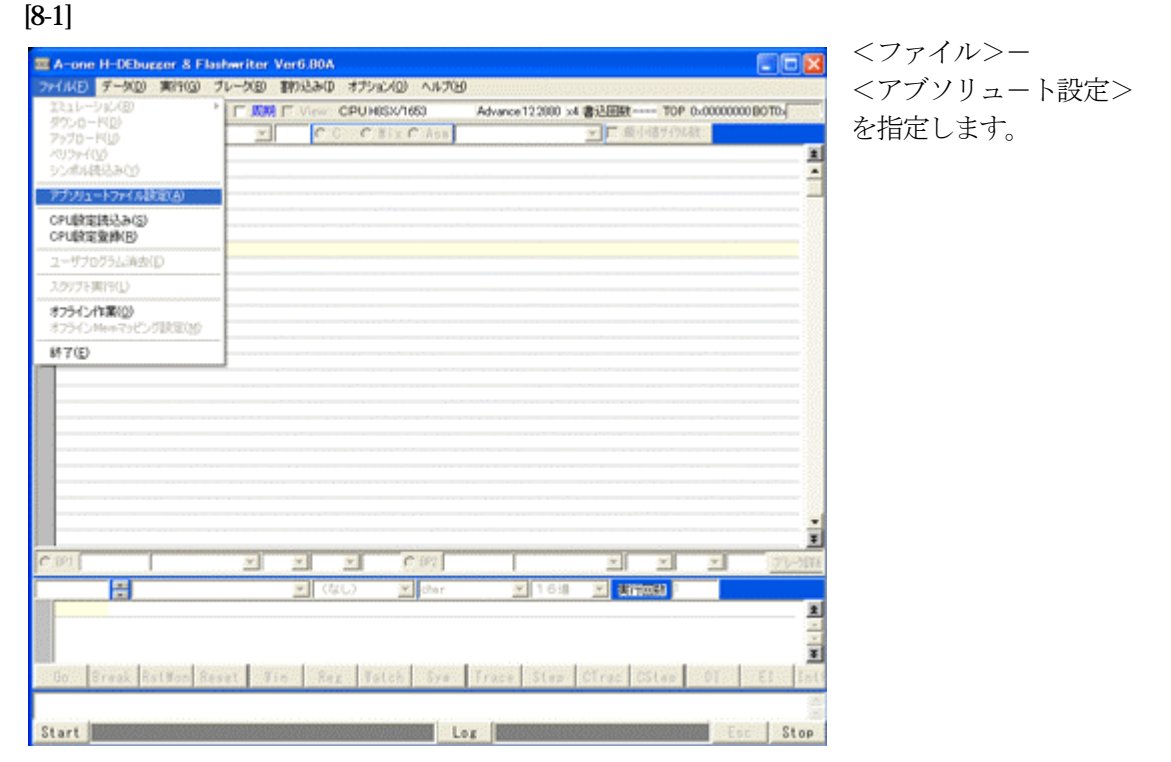

2) 設定します。

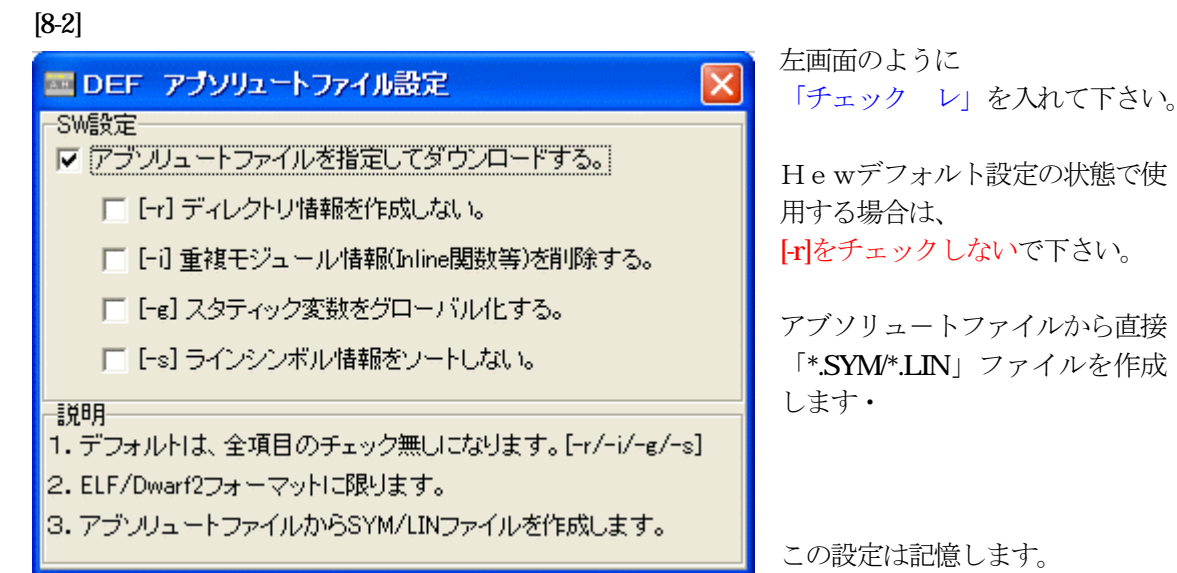

## [8-3]

| ファイルの場所(1): | C Debug         | - 🖛 🖬 - |        |                           |  |
|-------------|-----------------|---------|--------|---------------------------|--|
| 名前          |                 | サイズ     | 種類 🔺   | 更新日時                      |  |
| 🗊 Project x |                 | 39 KB   | × ファイル | 2008/03/07 16:23          |  |
| <           | T.              |         |        |                           |  |
| ファイル名(N):   | Projectx        |         |        | ■■((_)                    |  |
| ファイルの種類(工): | ABS File (* abs | (x*,x)  |        | <ul> <li>キャンセル</li> </ul> |  |

<ファイル>-<ダウンロード> を指定します。

左画面の通り、ファイル指定後 「開く」をクリックしますとダウ ンロードを開始します。

<**Debug**>ホルダーがデフォルト 位置になります。

# 4) <s t a r t. a sm>の確認

#### [8-4]

| A-one H-DEbugger & Flashwriter Ver6,00A A-one AH7000 Ver5,90(2006-10-01     ファイル(な) デッカ(の) まだ(な) ゴルッカ(の) まわえる(の オブルマン(の) ヘルゴル) | 1) for H8S                                   | - 🗆 🛛    |  |  |  |
|----------------------------------------------------------------------------------------------------|----------------------------------------------|----------|--|--|--|
|                                                                                                    |                                              |          |  |  |  |
| 19正 新た U PC 000000806 V JAJAA ) View CPU H85/2612F Advance 200000 x                                                            | (1 書达回敏 0000210P 0x0000800B010x000036B1 PcMe | smor 🙍 🔹 |  |  |  |
| 00000800 🕂 179:start.asm 💽 🔍 C C Mix C Asm start.asm                                                                           | NonWaitサイクル教                                 |          |  |  |  |
| • 00000800: 79 mov.1 #_stack,er7                                                                                               |                                              | *        |  |  |  |
| 80 ; call the hardware initialiser                                                                                             |                                              | <u> </u> |  |  |  |
| <u> 00000806: 81 jsr @_hw_initialise</u>                                                                                       |                                              |          |  |  |  |
| 82 #ifdef ROMSTART                                                                                                    |                                              |          |  |  |  |
| 83 ; get the boundaries for the .data section                                                                                  | on initialisation                            |          |  |  |  |
| * 0000080A: 84 mov.1 #_data,er0                                                                                                |                                              |          |  |  |  |
| *00000810: 85 mov.1 #_edata.er1                                                                                                |                                              |          |  |  |  |
| * 00000816: 86 mov.1 #_mdata,er2                                                                                               |                                              |          |  |  |  |
| * 0000081G: 87 cmp.1 er0,er1                                                                                                   |                                              |          |  |  |  |
| *0000081E: 88 beq start_1                                                                                                    |                                              |          |  |  |  |
| 89 start_1:                                                                                                    | _ DEF レジスタ H8S                               | ×        |  |  |  |
| • 00000820; 90 mov.b @er2,r31 ;get from src                                                                                    | PC - 000000806 CCR - 0E1 IIH                 | ī 📥 🗕    |  |  |  |
| • 00000822; 91 mov.b r31,eer0 ;place in dest                                                                                   | ER0 - 000FFE8AA ER4 - 059C60000              | -        |  |  |  |
| 1 00000824; 82 Inc.1 #1,erz ; Inc.src                                                                                          | FR1 V 000FFE95A FR5 V 0FFFF0000              | - 1      |  |  |  |
| • 00000020; 33 Inc. I #I,er0 ; Inc dest                                                                                        | FR2 V 000002526 FR6 V 000FFEFB6              | -        |  |  |  |
| - 00000020; 34 Cmp.1 eru,eri ;dest edata;                                                                                      | FR3 > 000FFE840 SP > 000FFEFBE               | -        |  |  |  |
| 0000002A- 00 bite start_1                                                                                                    |                                              |          |  |  |  |
| 97 Handif //POWSTADT                                                                                                    |                                              | -        |  |  |  |
|                                                                                                    |                                              | ㅋ        |  |  |  |
| , zero out uss                                                                                                    |                                              | <u>*</u> |  |  |  |
| ← BP1 000000000                                                                                                    | ▼ CLR ▼ アーメート*BP履歴 ソースBP                     | 検索       |  |  |  |
| 00002DB4 🚆 StringROM 🛛 メモリダンブラ char 💌 16雄                                                                                      | i 💌 実行回数 1                                   |          |  |  |  |
| 00002DB4: StringROM: 68 65 6C 6C 6F 20 77 6F 72 6C 64 28                                                                       | 52 4F 4D 29 [hello.world(ROM)                | ±        |  |  |  |
| 000002DC4: 00 83 5E 83 43 83 7D 8B 4E 93 AE 83                                                                                 | 49 83 93 28  .タイマ起動オン(                       | Ŧ        |  |  |  |
| Go Break RstMon Reset Win Reg Watch Sym Trace Step                                                                             | CTrac CStep DI EI IntFls PUT                 | СН 📃     |  |  |  |
| 00002DC4: 00 83 5E 83 43 83 7D 8B 4E 93 AE 83 49 83 93 28 しタイマ記動オン(                                                            |                                              |          |  |  |  |
|                                                                                                    | - ,                                          | ~        |  |  |  |
| Start Log                                                                                                    | Esc                                          | Stop     |  |  |  |

①800H番地にスタックポインタの設定プログラムが確認できます。

これで「H-debugger」用の設定作業が終了です。

以上